## 新北市校務行政系統

## 備用信箱設定與驗證

(1)登入新北市校務行政系統後,點選右上角「個人資料修改」圖示

|       | 點我設定行事曆 2018/02/23 第2週 106(下) |
|-------|-------------------------------|
|       |                               |
| 個人資料個 | 5改                            |

## (2)點選「編輯」

| https://esa.ntpc.                              | edu.tw/personalinfo.do - Google Chrome |            |    |  |
|------------------------------------------------|----------------------------------------|------------|----|--|
| ● 安全   https://esa.ntpc.edu.tw/personalinfo.do |                                        |            |    |  |
| 教職員                                            |                                        |            | 關閉 |  |
|                                                |                                        |            |    |  |
| 自訂帳號學                                          | <b>粤密碼</b>                             |            |    |  |
| 自訂帳號                                           |                                        |            |    |  |
|                                                |                                        | 變更密碼       |    |  |
|                                                |                                        |            |    |  |
| 聯絡資訊                                           |                                        |            |    |  |
| 備用信箱                                           | (己驗證)                                  | 未設定        |    |  |
| 行動電話                                           | 09                                     |            |    |  |
| 現居地址                                           | 360 <u>XXXXXX XXXXX</u> 嘉明67號          |            |    |  |
| 戶籍地址                                           | 360 XXXXXXXXX 嘉明67號                    |            |    |  |
| 住家電話                                           |                                        |            |    |  |
| 公務電話                                           | 02-26011014                            |            |    |  |
| 公務傅真                                           |                                        | 編輯         |    |  |
|                                                |                                        | $\bigcirc$ | -  |  |

(3) 輸入正確的備用信箱,並發送驗證信。

再到備用信箱收信,完成驗證程序。

(4) 重新登入新北市校務行政系統,點選右上角「個人資料修改」圖

示,確認帳號完成度,三項都已打勾。

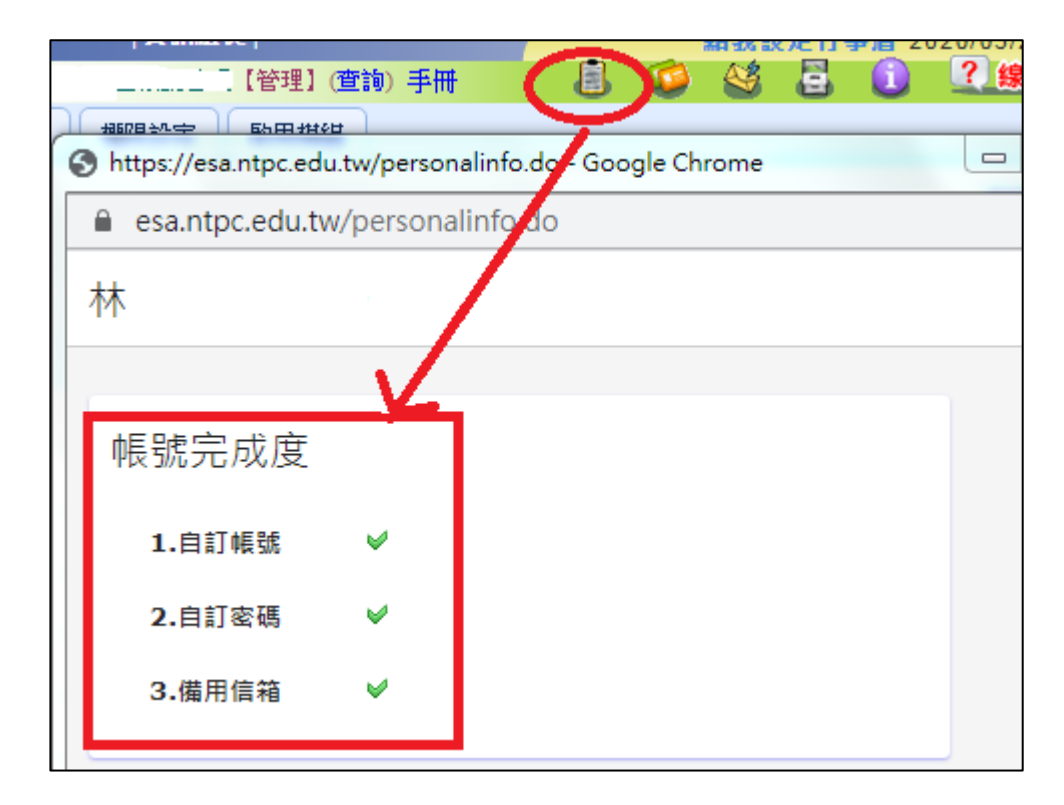

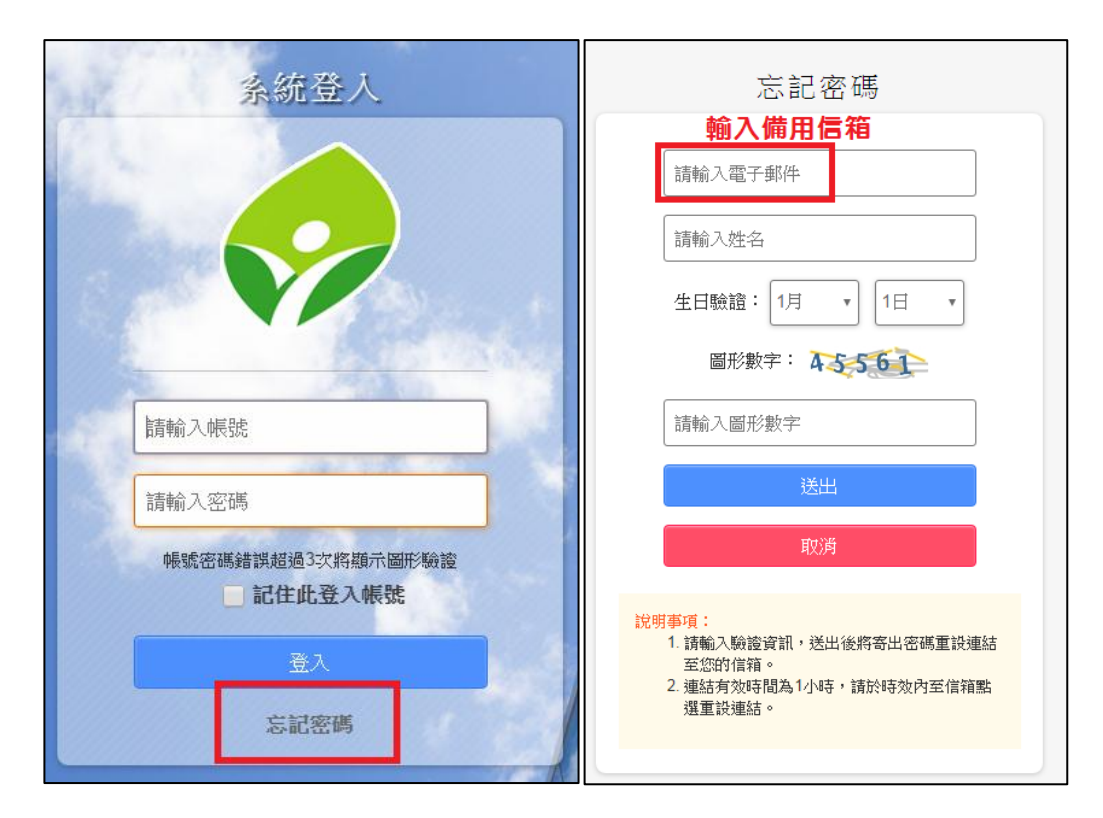

完成後設定後,若忘記密碼,可以透過此信箱重設密碼。

說明事項:

請輸入驗證資訊,送出後將寄出密碼重設連結至您的信箱。 連結有效時間為1小時,請於時效內至信箱點選重設連結。